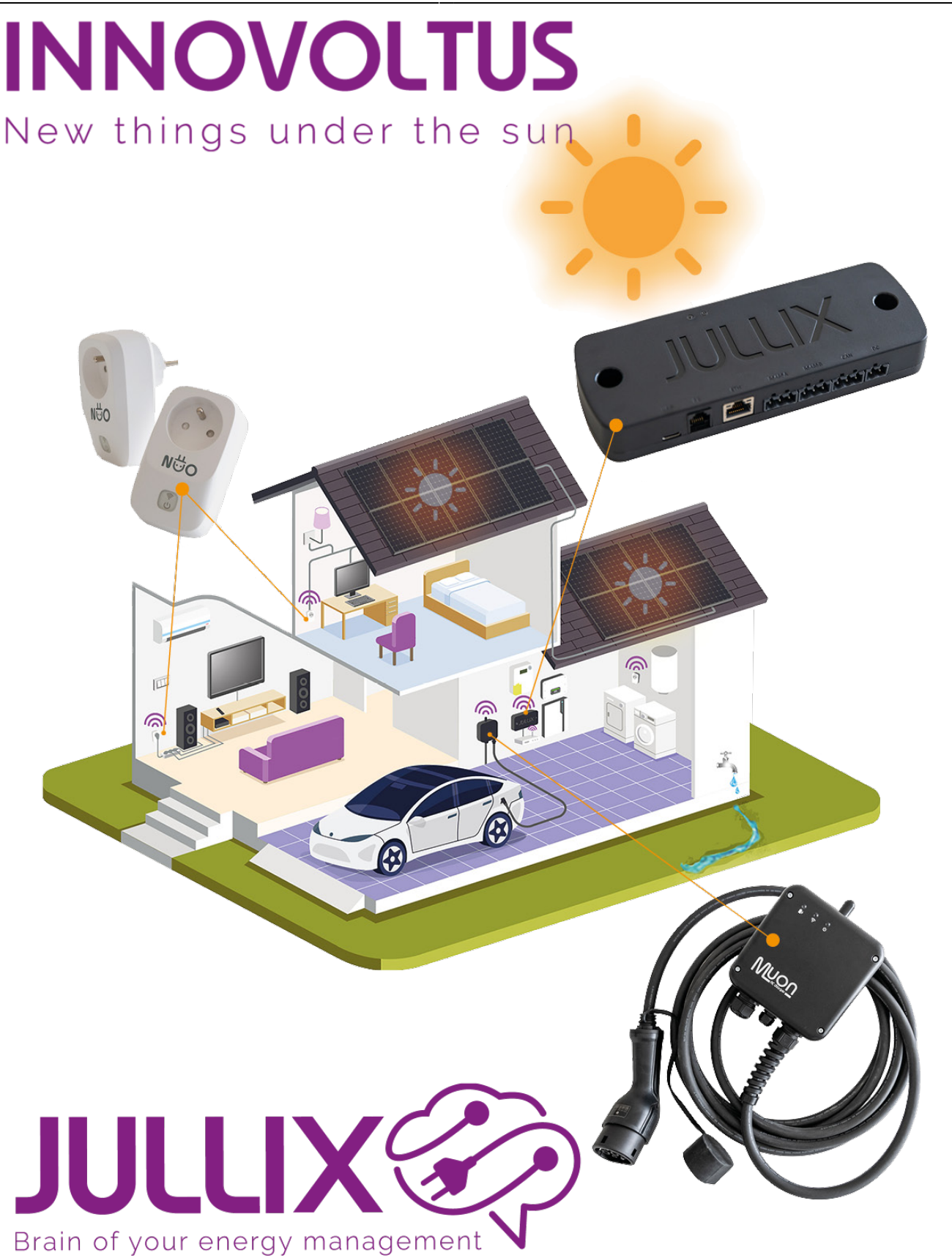

## Step 1: Wireless

## Inhoudsopgave

| Step 1: Wireless |  |
|------------------|--|
|------------------|--|

## **Step 1: Wireless**

Via **config** open je de configuratie van de Nuo. Bij Wireless kan je de gevonden Jullix selecteren en de paircode ingeven. Als de paircode geldig is zal de Nuo gekoppeld worden aan de Jullix. Je ziet dit in de status pagina van de Nuo.

××

De Nuo is nu gekoppeld aan de Jullix.

×